## METODO DI ISCRIZIONE ALLIEVI ESTERNI pagamento pagoPA

Si prega gentilmente di compilare il format online sul portale ISIDATA, accedendo al punto 1 (Inserimento domanda di ammissione) da questo link: https://servizi12.isidata.net/SSDidatticheco/MainGenerale.aspx

- Selezionare "ROMA";

- Compilare il format con tutti i dati richiesti. <u>Nel campo "tipo del corso" selezionare "Formazione permanente";</u>

- Al termine della compilazione inserire la domanda cliccando su "Inserisci";

- Il sistema invierà automaticamente Codice e Password del profilo ISIDATA creato, all'indirizzo email indicato durante la compilazione;

- Dal menu in alto cliccare poi su "Tasse", cliccare su "Inserisci tassa" e selezionare dal menu a tendina nel campo "Tipo tassa" il contributo "ASSICURAZIONE MASTERCLASS UN BALLO IN MASCHERA del M° Salomon Luis Rafael" (Euro 7,00);

- In basso tramite "Scegli file" caricare il versamento effettuato in formato pdf e cliccare su "inserisci";

- Dopodiché cliccare di nuovo su "Inserisci tassa" e selezionare dal menu a tendina nel campo "Tipo tassa" il contributo "CONTRIBUTO ISCRIZIONE MASTERCLASS UN BALLO IN MASCHERA del M° Salomon Luis Rafael" (Euro 193,00);

- Una volta inserita la tassa cliccare su "seleziona tasse per MAV/IUV (pagoPA)" e poi su "crea bollettino" per generare l'avviso di pagamento, in formato pdf, da stampare per procedere al versamento dovuto;

(Il bollettino potrà essere versato, tramite sistema pagoPA, in banca, tramite home banking, presso i punti Sisal Lottomatica, presso l'ufficio postale. Una volta versato non occorre fare altro sul portale ISIDATA.)

- Infine caricare un documento di riconoscimento in corso di validità, in formato pdf, nella sezione "Allega documentazione" della stessa area riservata ISIDATA (obbligatorio);

- Per chiudere la procedura cliccare su "Invia domanda".